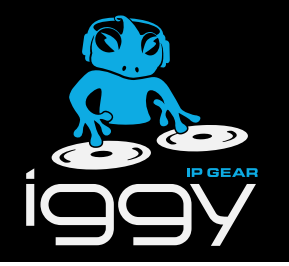

# **IGGY-AES16.16** Installation

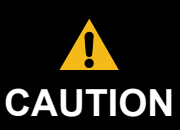

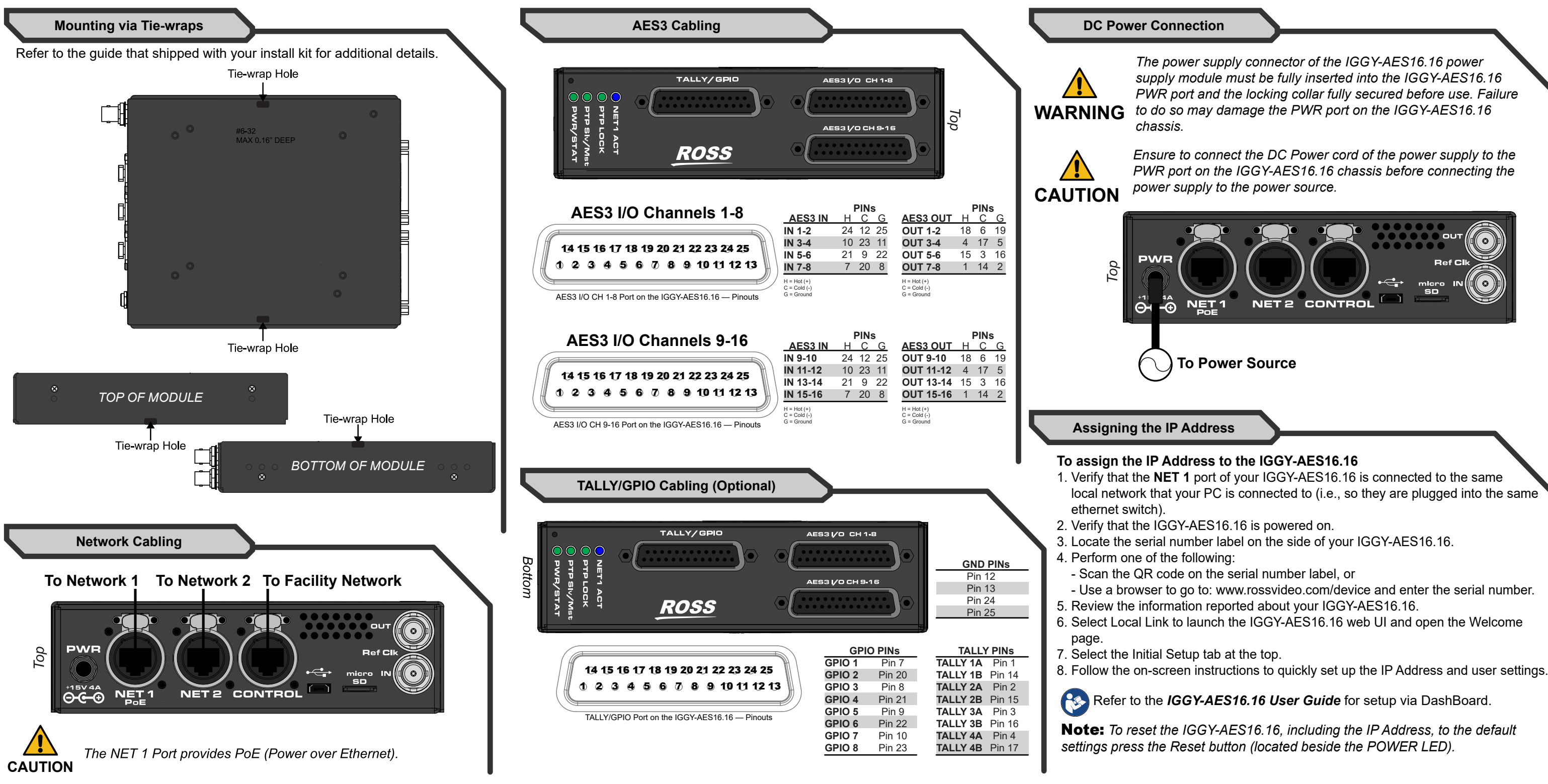

## 1000DR-821-04

Printed in Canada.

© 2023 Ross Video Limited. Ross® and any related marks are trademarks or registered trademarks of Ross Video Limited. All other trademarks are the property of their spective companies. PATENTS ISSUED and PENDING. All rights reserved. No part of this publication may be reproduced, stored in a retrieval system, or transmitted in any m or by any means, mechanical, photocopying, recording or otherwise, without the prior written permission of Ross Video. While every precaution has been taken in the nes no responsibility for errors or or

Have a question? Call our free, 24-hour technical support hotline to speak with a live product specialist located right here in our facility. Tel: (+1) 613 • 652 • 4886 Email: techsupport@rossvideo.com

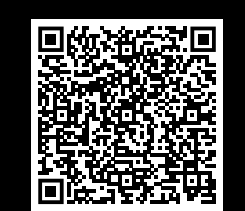

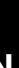

Before you set up and operate your IGGY-AES16.16 see the "Important Regulatory and Safety Notices" that shipped with your unit. It is also recommended to refer to the IGGY-AES16.16 User Guide. The IGGY-AES16.16 User Guide is available for download from our website.

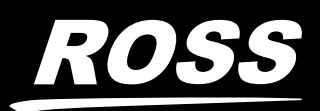